## CLI로 관리되는 ASA에 인증서 설치 및 갱신

| 목차                                                  |
|-----------------------------------------------------|
| <u>소개</u>                                           |
| <u>사전 요구 사항</u>                                     |
| <u>요구 사항</u>                                        |
| 사용되는 구성 요소                                          |
| <u>배경 정보</u>                                        |
| <u>인증서 설치</u>                                       |
| <u>자체 서명 인증서 등록</u>                                 |
| <u>CSR(Certificate Signing Request)에 의한 등록</u>      |
| <u>PKCS12 등록</u>                                    |
| <u>인증서 갱신</u>                                       |
| <u>자체 서명 인증서 갱신</u>                                 |
| <u>CSR(Certificate Signing Request)로 등록된 인증서 갱신</u> |
| <u>PKCS12 갱신</u>                                    |
| <u>관련 정보</u>                                        |

## 소개

이 문서에서는 CLI로 관리되는 Cisco ASA Software에서 특정 유형의 인증서를 요청, 설치, 신뢰 및 갱신하는 방법에 대해 설명합니다.

## 사전 요구 사항

요구 사항

- ASA(Adaptive Security Appliance)에 올바른 클록 시간, 날짜 및 표준 시간대가 있는지 확인합 니다. 인증서 인증에서는 NTP(Network Time Protocol) 서버를 사용하여 ASA의 시간을 동기 화하는 것이 좋습니다. 관련 정보를 참조하십시오.
- CSR(Certificate Signing Request)을 사용하는 인증서를 요청하려면 신뢰할 수 있는 내부 또 는 서드파티 CA(Certificate Authority)에 액세스해야 합니다. 서드파티 CA 벤더의 예로는 Entrust, Geotrust, GoDaddy, Thawte, VeriSign 등이 있습니다.

사용되는 구성 요소

이 문서의 정보는 다음 소프트웨어 및 하드웨어 버전을 기반으로 합니다.

- ASAv 9.18.1
- PKCS12 생성에는 OpenSSL이 사용됩니다.

이 문서의 정보는 특정 랩 환경의 디바이스를 토대로 작성되었습니다. 이 문서에 사용된 모든 디바

이스는 초기화된(기본) 컨피그레이션으로 시작되었습니다. 현재 네트워크가 작동 중인 경우 모든 명령의 잠재적인 영향을 미리 숙지하시기 바랍니다.

## 배경 정보

이 문서에서 다루는 인증서의 유형은 CLI(Command Line Interface)로 관리되는 Cisco Adaptive Security Appliance Software에서 자체 서명 인증서, 타사 인증 기관에서 서명한 인증서 또는 내부 CA입니다.

## 인증서 설치

자체 서명 인증서 등록

1. (선택 사항) 특정 키 크기로 명명된 키 쌍을 만듭니다.

참고: 기본적으로 Default-RSA-Key라는 이름과 2048의 크기를 갖는 RSA 키가 사용됩니다. 그러나 각 인증서에서 동일한 개인/공용 키 쌍을 사용하지 않도록 고유한 이름을 사용하는 것이 좋습니다.

#### <#root>

ASAv(config)#

crypto key generate rsa label

SELF-SIGNED-KEYPAIR

modulus

2048 INFO: The name for the keys will be: SELF-SIGNED-KEYPAIR Keypair generation process begin. Please wait...

생성된 키 쌍을 명령과 함께 볼 수 있습니다 show crypto key mypubkey rsa.

#### <#root>

ASAv#

show crypto key mypubkey rsa

(...) Key pair was generated at: 14:52:49 CEDT Jul 15 2022

Key name:

SELF-SIGNED-KEYPAIR Usage: General Purpose Key

Key Size

(bits): 2048 Storage: config Key Data:

30820122 300d0609 2a864886 f70d0101 01050003 82010f00 3082010a 02820101 ... 59dcd7d7 c3ee77f5 bbd0988d 515e390e b8d95177 dfaf6b94 a9df474b 1ec3b4a4 af020301 0001

2. 특정 이름으로 신뢰 지점을 만듭니다. 등록 유형을 자체로 구성합니다. <#root>

ASAv(config)#

crypto ca trustpoint

SELF-SIGNED ASAv(config-ca-trustpoint)#

enrollment self

3. FQDN(Fully Qualified Domain Name) 및 주체 이름을 구성합니다.

⚠️ 주의: FQDN 매개변수는 인증서가 사용되는 ASA 인터페이스의 FQDN 또는 IP 주소와 일치해야 합니다. 이 매개변수는 인증서의 SAN(주체 대체 이름)을 설정합니다.

<#root>

```
ASAv(config-ca-trustpoint)#
```

fqdn

asavpn.example.com
ASAv(config-ca-trustpoint)#

subject-name

CN=

asavpn.example.com,O=Example Inc,C=US,St=California,L=San Jose

4. (선택 사항) 1단계에서 생성한 키 쌍 이름을 구성합니다. 기본 키 쌍을 사용하는 경우에는 필 요하지 않습니다. <#root>

ASAv(config-ca-trustpoint)#

keypair

SELF-SIGNED-KEYPAIR ASAv(config-ca-trustpoint)# exit

5. 신뢰 지점을 등록하고 인증서를 생성합니다.

#### <#root>

ASAv(config)#

crypto ca enroll

SELF-SIGNED WARNING: The certificate enrollment is configured with an fqdn that differs from the system fqdn. If this certificate will be used for VPN authentication this may cause connection problems.

Would you like to continue with this enrollment? [yes/no]:

yes

% The fully-qualified domain name in the certificate will be: asa.example.com % Include the device serial number in the subject name? [yes/no]:

no

Generate Self-Signed Certificate? [yes/no]:

yes

ASAv(config)#

exit

6. 완료되면 새 자체 서명 인증서를 명령과 함께 볼 수 있습니다 show crypto ca certificates

```
ASAv# show crypto ca certificates SELF-SIGNED
Certificate
Status: Available
Certificate Serial Number: 62d16084
Certificate Usage: General Purpose
Public Key Type: RSA (2048 bits)
Signature Algorithm: RSA-SHA256
Issuer Name:
unstructuredName=asa.example.com
L=San Jose
ST=California
C=US
O=Example Inc
CN=asa.example.com
Subject Name:
unstructuredName=asa.example.com
L=San Jose
ST=California
C=US
O=Example Inc
CN=asa.example.com
Validity Date:
start date: 15:00:58 CEDT Jul 15 2022
end date: 15:00:58 CEDT Jul 12 2032
Storage: config
Associated Trustpoints: SELF-SIGNED
```

1. (선택 사항) 특정 키 크기로 명명된 키 쌍을 만듭니다.

# ✤ 참고: 기본적으로 Default-RSA-Key라는 이름과 2048의 크기를 갖는 RSA 키가 사용됩니다. 그러나 각 인증서에서 동일한 개인/공용 키 쌍을 사용하지 않도록 고유한 이름을 사용하는 것이 좋습니다.

<#root>

ASAv(config)#

crypto key generate rsa label

CA-SIGNED-KEYPAIR

modulus

2048 INFO: The name for the keys will be: CA-SIGNED-KEYPAIR Keypair generation process begin. Please wait...

생성된 키 쌍을 명령과 함께 볼 수 있습니다 show crypto key mypubkey rsa.

<#root>

ASAv#

show crypto key mypubkey rsa

(...)
Key pair was generated at: 14:52:49 CEDT Jul 15 2022

Key name:

CA-SIGNED-KEYPAIR Usage: General Purpose Key

Key Size

(bits): 2048 Storage: config Key Data:

30820122 300d0609 2a864886 f70d0101 01050003 82010f00 3082010a 02820101

59dcd7d7 c3ee77f5 bbd0988d 515e390e b8d95177 dfaf6b94 a9df474b 1ec3b4a4 af020301 0001

2. 특정 이름으로 신뢰 지점을 만듭니다. 등록 유형 터미널을 구성합니다.

ASAv(config)# crypto ca trustpoint CA-SIGNED ASAv(config-ca-trustpoint)# enrollment terminal

3. Fully Qualified Domain Name(정규화된 도메인 이름) 및 Subject Name(주체 이름)을 구성합니다. FQDN 및 주체 CN 매개변수는 인증서가 사용되는 서비스의 FQDN 또는 IP 주소와 일치

해야 합니다.

ASAv(config-ca-trustpoint)# fqdn asavpn.example.com ASAv(config-ca-trustpoint)# subject-name CN=asavpn.example.com,O=Example Inc,C=US,St=California,L=

4. (선택 사항) 1단계에서 생성한 키 쌍 이름을 구성합니다.

ASAv(config-ca-trustpoint)# keypair CA-SIGNED-KEYPAIR

5. (선택 사항) CRL(Certificate Revocation List) 또는 OCSP(Online Certificate Status Protocol)를 사용하여 인증서 해지 확인 방법을 구성합니다. 기본적으로 인증서 해지 검사는 비활성화되어 있습니다.

ASAv(config-ca-trustpoint)# revocation-check ocsp

6. (선택 사항) 신뢰 지점을 인증하고 ID 인증서를 신뢰할 수 있는 인증서로 서명할 CA 인증서를 설치합니다. 이 단계에서 설치되지 않은 경우 나중에 ID 인증서와 함께 CA 인증서를 설치할 수 있습니다.

ASAv(config)# crypto ca authenticate CA-SIGNED Enter the base 64 encoded CA certificate. End with the word "quit" on a line by itself

ASAv(config)# crypto ca authenticate CA-SIGNED Enter the base 64 encoded CA certificate. End with the word "quit" on a line by itself

#### ----BEGIN CERTIFICATE-----

MIIDXDCCAkSgAwIBAgIIDM/QY/h29+kwDQYJKoZIhvcNAQELBQAwRTELMAkGA1UE BhMCUEwxDzANBgNVBAoTBnd3LXZwbjEMMAoGA1UECxMDbGFiMRcwFQYDVQQDEw5j YS51eGFtcGx1LmNvbTAeFw0xNTAyMDYxNDEwMDBaFw0zMDAyMDYxNDEwMDBaMEUx CzAJBgNVBAYTA1BMMQ8wDQYDVQQKEwZ3dy12cG4xDDAKBgNVBAsTA2xhYjEXMBUG A1UEAxMOY2EuZXhhbXBsZS5jb20wggEiMA0GCSqGSIb3DQEBAQUAA4IBDwAwggEK AoIBAQDI6pth5KFFTB29LynOg9/CTi0GYa+WFTcZXSLHZA6WTUzLYM19IbSFHWa6 gTeBnHgToLRnQoB51Q1xEA45ArL2G98aew8BMD08GXkxWayforwLA3U9WZVTZsVN 4noWaXH1boGGD7+5vk0esJfL2B7pEhGodLh7Gki1T4KoqL/1DM9Lqkz0ctZkCT7f SkXvFik1Z1cZEGn6b2umnIqaVZ81ewIuTH0X481s3uxTPH8+B5QG0+d1wa0sbCWk oK5sEPpHZ3IQuVxGiirp/zmomzx14G/te16eyMOpjpnVtDYjQ9HNkQdQT5LKwRsX 0j9xKnYCbPfg3p2FdH7wJh11K3prAqMBAAGjUDBOMAwGA1UdEwQFMAMBAf8wHQYD VR00BBYEFE55kZsbra9b9tLFV52U47em9uXaMB8GA1UdIwQYMBaAFE55kZsbra9b 9tLFV52U47em9uXaMA0GCSqGSIb3DQEBCwUAA4IBAQArsX1FwK3j1NBwOsYh5mqT cGqeyDMRhs3Rs/wD25M2wkAF4AYZHgN9gK9VCK+ModKMQZy4X/uhj65NDU7oFf6f z9kqaRijsx153jV/YLk8E9oAIatnA/fQfX6V+h74yqucfF1js3d1FjyV14odRPwM 0jRyjalH56BFlackNc7KRddtVxYB9sfEbFhN8odlBvnUedxGAJFHqxEQKmBE+h4w gW8YnHOvM08svyTXSL1Jf0UCdmAY+1G0gqhU1S1kFBtLRt6Z2uCot00NoMHI0hh5 dcVcovOi/PAxnrAlJ+Ng2jrWFN3MXWZO4S3CHYMGkWqHkaHChlqD0x9badgfsyzz ----END CERTIFICATE----

#### quit

INFO: Certificate has the following attributes: Fingerprint: e9ad165c 2673424c 6e7e0c5f b30b4a02 Do you accept this certificate? [yes/no]: yes WARNING: CA certificates can be used to validate VPN connections, by default. Please adjust the validation-usage of this trustpoint to limit the validation scope, if necessary. Trustpoint CA certificate accepted.

% Certificate successfully imported

7. 인증서를 등록하고 서명을 위해 CA에 복사 및 전송할 수 있는 CSR을 생성합니다. CSR에는 신뢰 지점에서 사용하는 키 쌍의 공개 키가 포함됩니다. 서명된 인증서는 해당 키 쌍을 가진 디바이스에서만 사용할 수 있습니다.

참고: CA는 CSR에 서명하고 서명된 ID 인증서를 생성할 때 신뢰 지점에 정의된 FQDN 및 주체 이름 매개변수를 변경할 수 있습니다.

ASAv(config)# crypto ca enroll CA-SIGNED WARNING: The certificate enrollment is configured with an fqdn that differs from the system fqdn. If this certificate will be used for VPN authentication this may cause connection problems. Would you like to continue with this enrollment? [yes/no]: yes % Start certificate enrollment ... % The subject name in the certificate will be: CN=asavpn.example.com,O=Example Inc,C=US,St=Califor % The fully-qualified domain name in the certificate will be: asavpn.example.com % Include the device serial number in the subject name? [yes/no]: no Display Certificate Request to terminal? [yes/no]: yes Certificate Request follows: ----BEGIN CERTIFICATE REQUEST----MIIDHzCCAqcCAQAwqYsxGzAZBqNVBAMMEmFzYXZwbi5leGFtcGxlLmNvbTEUMBIG A1UECgwLRXhhbXBsZSBJbmMxCzAJBgNVBAYTA1VTMRMwEQYDVQQIDApDYWxpZm9y bm1hMREwDwYDVQQHDAhTYW4gSm9zZTEhMB8GCSqGSIb3DQEJAgwSYXNhdnBuLmV4 YW1wbGUuY29tMIIBIjANBakahkiG9w0BAQEFAAOCAQ8AMIIBCaKCAQEA5cvZVr1j Me8Mz4T3vgT1Z8DAAROavs/TBdYiqGdjyiV/3K92IIT/Or8cuAUe5rR4sjTvaXYC SycSbwKc4kZbr3x120ss8Itd5g4kBdrUSCpr1+VMiTphQgBTAqRPk0vFX4rC8k/T 0PFDE+2gjT1wMn9reb92jYro1GK4MWZdCzqowLPjEj5cCwu8Pv5h4hqTpudms+v4 g3R100Dmeyv4uEMYLS/noPxZXZ8YiQMiG2EP2Bg0K0T3Fzx0mVuekonQtRhiZt+c zyyfSRoqyBSakEZBwABod8q1Eg5J/pH130JlitOUJEyIlFoVHqv3jL7zfA9ilInu NaHkirO62VQNXwIDAQABoE4wDwYJKoZIhvcNAQkHMQITADA7BgkqhkiG9w0BCQ4x LjAsMAsGA1UdDwQEAwIFoDAdBgNVHREEFjAUghJhc2F2cG4uZXhhbXBsZS5jb20w DQYJKoZIhvcNAQELBQADggEBAM3Q3zvp9G3MWP7R4wkpnBOH2CNUmPENIhHNjQjH Yh08E0vWyoo9FaLfHKVDLvFXh0vn5osXBmPLuVps6Ta4sBRUNicRoAmmA0pDWL9z Duu8BQnBGuN08T/H3ydjaNoPJ/f6EZ8gXY29NXEKb/+A2Tt0VVUTsYreGS+84Gqo ixFOtW8R50IXg+afAVOAh81xVUFOvuAi9DsiuvufMb4wdngQSOe1/B9Zgp/BfGM1 10ApgejACoJAGmyrn9Tj6Z/6/lbpKBKpf4VE5UXdj7WLAjw5JF/X2NrH3/cQsczi G2Yg2dr3WpkTIY2W/kVohTiohVRkgXOMCecUaM1YxJyLTRQ=

-----END CERTIFICATE REQUEST-----

Redisplay enrollment request? [yes/no]: no

8. ID 인증서를 가져옵니다. CSR이 서명되면 ID 인증서가 제공됩니다.

ASAv(config)# crypto ca import CA-SIGNED certificate WARNING: The certificate enrollment is configured with an fqdn that differs from the system fqdn. If this certificate will be used for VPN authentication this may cause connection problems. Would you like to continue with this enrollment? [yes/no]: yes
% The fully-qualified domain name in the certificate will be: asavpn.example.com
Enter the base 64 encoded certificate.
End with the word "quit" on a line by itself
-----BEGIN CERTIFICATE----MIIDoTCCAomgAwIBAgIIKbLY8Qt8N5gwDQYJKoZIhvcNAQELBQAwRTELMAkGA1UE
BhMCUEwxDzANBgNVBAoTBnd3LXZwbjEMMAoGA1UECxMDbGFiMRcwFQYDVQQDEw5j
(...)
kzAihRuFqmYYUeQP2Byp/S5fNqUcyZfAczIHt8BcPmV0916iSF/ULG1zXMSOUX6N
d/LHXwrcTpc1zU+7qx3TpVDZbJ1wwF+BWTB1xgM0BosJx65u/n75KnbBhGUE75jV
HX2eRzuhnnSVExCoeyed7DLiezD8
-----END CERTIFICATE-----

INFO: Certificate successfully imported

quit

9. 인증서 체인을 확인합니다. 완료되면 새 ID 인증서 및 CA 인증서를 명령과 함께 볼 수 있습니 다 show crypto ca certificates

ASAv# show crypto ca certificates CA-SIGNED CA Certificate Status: Available Certificate Serial Number: 0ccfd063f876f7e9 Certificate Usage: General Purpose Public Key Type: RSA (2048 bits) Signature Algorithm: RSA-SHA256 Issuer Name: CN=ca.example.com 0U=1ab 0=ww-vpn C=PL Subject Name: CN=ca.example.com 0U=lab 0=ww-vpn C=PL Validity Date: start date: 15:10:00 CEST Feb 6 2015 end date: 15:10:00 CEST Feb 6 2030 Storage: config Associated Trustpoints: CA-SIGNED Certificate Status: Available Certificate Serial Number: 29b2d8f10b7c3798 Certificate Usage: General Purpose Public Key Type: RSA (2048 bits) Signature Algorithm: RSA-SHA256 Issuer Name: CN=ca.example.com 0U=1ab 0=ww-vpn C=PL Subject Name:

unstructuredName=asavpn.example.com L=San Jose ST=California C=US O=Example Inc CN=asavpn.example.com Validity Date: start date: 15:33:00 CEDT Jul 15 2022 end date: 15:33:00 CEDT Jul 15 2023 Storage: config Associated Trustpoints: CA-SIGNED

#### PKCS12 등록

CA에서 받은 키 쌍, ID 인증서 및 선택적으로 CA 인증서 체인을 포함하는 PKCS12 파일에 등록합 니다.

1. 특정 이름으로 신뢰 지점을 만듭니다.

ASAv(config)# crypto ca trustpoint Trustpoint-PKCS12 ASAv(config-ca-trustpoint)# exit

💊 참고: 가져온 키 쌍은 신뢰 지점 이름의 이름을 따릅니다.

2. (선택 사항) CRL(Certificate Revocation List) 또는 OCSP(Online Certificate Status Protocol)를 사용하여 인증서 해지 확인 방법을 구성합니다. 기본적으로 인증서 해지 검사는 비활성화되어 있습니다.

ASAv(config-ca-trustpoint)# revocation-check ocsp

3. PKCS12 파일에서 인증서를 가져옵니다.

✤ 참고: PKCS12 파일은 base64로 인코딩되어야 합니다. 텍스트 편집기에서 파일을 열 때 인쇄 가능한 문자가 표시되면 base64로 인코딩된 것입니다. 이진 파일을 openssl의 base64 인코딩 형식으로 변환하는 데 사용할 수 있습니다.

openssl enc -base64 -in asavpnpkcs12chain.example.com.pfx -out asavpnpkcs12chain.example.com.

ASAv(config)# crypto ca import TP-PKCS12 pkcs12 cisco123

Enter the base 64 encoded pkcs12. End with the word "quit" on a line by itself: MIIN4gIBAzCCDawGCSqGSIb3DQEHAaCCDZ0Egg2ZMIIN1TCCCBcGCSqGSIb3DQEH BqCCCAgwgggEAgEAMIIH/QYJKoZIhvcNAQcBMBwGCiqGSIb3DQEMAQMwDgQIiKOc wqE3Tm0CAggAgIIH0NjxmJBuoPRuY11VxTiawHzsL8kI10310j7tcWmECBwzsKKq (...)
PXowMwYJKoZIhvcNAQkUMSYeJABhAHMAYQB2AHAAbgAuAGUAeABhAGOAcABsAGUA
LgBjAG8AbTAtMCEwCQYFKw4DAhoFAAQUPXZZtBeq1h98wQljHW7J/hqoKcwECD05
dnxCNJx6
quit

Trustpoint CA certificate accepted. WARNING: CA certificates can be used to validate VPN connections, by default. Please adjust the validation-usage of this trustpoint to limit the validation scope, if necessary.

INFO: Import PKCS12 operation completed successfully.

ASAv# show crypto ca certificates TP-PKCS12

#### 4. 설치된 인증서를 확인합니다.

Certificate Status: Available Certificate Serial Number: 2b368f75e1770fd0 Certificate Usage: General Purpose Public Key Type: RSA (2048 bits) Signature Algorithm: RSA-SHA256 Issuer Name: CN=ca.example.com 0U=1ab 0=ww-vpn C=PL Subject Name: unstructuredName=asavpn.example.com CN=asavpnpkcs12chain.example.com O=Example Inc L=San Jose ST=California C=US Validity Date: start date: 15:33:00 CEDT Jul 15 2022 end date: 15:33:00 CEDT Jul 15 2023 Storage: config Associated Trustpoints: TP-PKCS12 CA Certificate Status: Available Certificate Serial Number: 0ccfd063f876f7e9 Certificate Usage: General Purpose Public Key Type: RSA (2048 bits) Signature Algorithm: RSA-SHA256 Issuer Name: CN=ca.example.com 0U=lab 0=ww-vpn C=PL Subject Name: CN=ca.example.com 0U=lab 0=ww-vpn C=PL Validity Date: start date: 15:10:00 CEST Feb 6 2015 end date: 15:10:00 CEST Feb 6 2030 Storage: config

이전 예에서 PKCS12에는 ID 및 CA 인증서, 즉 두 항목, 즉 Certificate와 CA Certificate가 포함 되었습니다. 그렇지 않으면 인증서만 표시됩니다.

5. (선택 사항) 신뢰 지점을 인증합니다.

PKCS12에 CA 인증서가 없고 CA 인증서를 PEM 형식으로 따로 가져온 경우 수동으로 설치 할 수 있습니다.

ASAv(config)# crypto ca authenticate TP-PKCS12 Enter the base 64 encoded CA certificate. End with the word "quit" on a line by itself

-----BEGIN CERTIFICATE-----

MIIDXDCCAkSgAwIBAgIIDM/QY/h29+kwDQYJKoZIhvcNAQELBQAwRTELMAkGA1UE BhMCUEwxDzANBgNVBAoTBnd3LXZwbjEMMAoGA1UECxMDbGFiMRcwFQYDVQQDEw5j (...) gW8YnHOvM08svyTXSL1Jf0UCdmAY+1G0gqhU1S1kFBtLRt6Z2uCot00NoMHI0hh5 dcVcovOi/PAxnrA1J+Ng2jrWFN3MXWZ04S3CHYMGkWqHkaHCh1qD0x9badgfsyzz -----END CERTIFICATE-----

quit

INFO: Certificate has the following attributes: Fingerprint: e9ad165c 2673424c 6e7e0c5f b30b4a02 Do you accept this certificate? [yes/no]: yes

WARNING: CA certificates can be used to validate VPN connections, by default. Please adjust the validation-usage of this trustpoint to limit the validation scope, if necessary.

Trustpoint CA certificate accepted.

% Certificate successfully imported

## 인증서 갱신

#### 자체 서명 인증서 갱신

1. 현재 인증서 만료 날짜를 확인합니다. <#root>

# show crypto ca certificates SELF-SIGNED Certificate Status: Available Certificate Serial Number: 62d16084 Certificate Usage: General Purpose Public Key Type: RSA (2048 bits) Signature Algorithm: RSA-SHA256 Issuer Name: unstructuredName=asa.example.com L=San Jose ST=California C=US O=Example Inc CN=asa.example.com Subject Name: unstructuredName=asa.example.com L=San Jose ST=California C=US O=Example Inc CN=asa.example.com Validity Date:

start date: 15:00:58 CEDT Jul 15 2022

end date: 15:00:58 CEDT Jul 12 2032

Storage: config Associated Trustpoints: SELF-SIGNED

#### 2. 인증서를 다시 생성합니다.

ASAv# conf t ASAv(config)# crypto ca enroll SELF-SIGNED WARNING: The certificate enrollment is configured with an fqdn that differs from the system fqdn. If this certificate will be used for VPN authentication this may cause connection problems. Would you like to continue with this enrollment? [yes/no]: yes

WARNING: Trustpoint TP has already enrolled and has a device cert issued to it. If you successfully re-enroll this trustpoint, the current certificate will be replaced. Do you want to continue with re-enrollment? [yes/no]: yes % The fully-qualified domain name in the certificate will be: asa.example.com % Include the device serial number in the subject name? [yes/no]: no Generate Self-Signed Certificate? [yes/no]: yes ASAv(config)# exit

#### 3. 새 인증서를 확인합니다.

<#root>

ASAv# show crypto ca certificates SELF-SIGNED Certificate Status: Available Certificate Serial Number: 62d16085 Certificate Usage: General Purpose Public Key Type: RSA (2048 bits) Signature Algorithm: RSA-SHA256 Issuer Name: unstructuredName=asa.example.com L=San Jose ST=California C=US O=Example Inc CN=asa.example.com Subject Name: unstructuredName=asa.example.com L=San Jose

ST=California C=US O=Example Inc CN=asa.example.com Validity Date: start date: 15:09:09 CEDT Jul 20 2022 end date: 15:09:09 CEDT Jul 17 2032 Storage: config Associated Trustpoints: SELF-SIGNED

#### CSR(Certificate Signing Request)로 등록된 인증서 갱신

참고: 새 인증서에 대해 새 인증서 요소(주체/fqdn, 키 쌍)를 변경해야 하는 경우 새 인증서를 생성합니다. CSR(Certificate Signing Request) 섹션을 사용하여 등록을 참조하십시오. 다음 절차에서는 인증서 만료 날짜만 새로 고칩니다.

1. 현재 인증서 만료 날짜를 확인합니다. <#root>

ASAv# show crypto ca certificates CA-SIGNED

Certificate

Status: Available Certificate Serial Number: 29b2d8f10b7c3798 Certificate Usage: General Purpose Public Key Type: RSA (2048 bits) Signature Algorithm: RSA-SHA256 Issuer Name: CN=ca.example.com 0U=lab 0=ww-vpn C=PL Subject Name: unstructuredName=asavpn.example.com L=San Jose ST=California C=US O=Example Inc CN=asavpn.example.com Validity Date: start date: 15:33:00 CEDT Jul 15 2022 end date: 15:33:00 CEDT Jul 15 2023 Storage: config Associated Trustpoints: CA-SIGNED Certificate Subject Name: Status: Pending terminal enrollment Key Usage: General Purpose Fingerprint: 790aa617 c30c6894 0bdc0327 0d60b032 Associated Trustpoint: CA-SIGNED

인증서를 등록합니다. 서명을 위해 복사하고 CA로 전송할 수 있는 CSR을 생성합니다.
 CSR에는 신뢰 지점에서 사용하는 키 쌍의 공개 키가 포함됩니다. 서명된 인증서는 해당 키 쌍을 가진 디바이스에서만 사용할 수 있습니다.

✤ 참고: CA는 CSR에 서명하고 서명된 ID 인증서를 생성할 때 신뢰 지점에 정의된 FQDN 및 주체 이름 매개변수를 변경할 수 있습니다.

✤ 참고: 동일한 신뢰 지점의 경우 변경된 주체/fqdn 및 키 쌍 컨피그레이션이 없으면 후속 등록에서는 초기 CSR과 동일한 CSR을 제공합니다.

ASAv# conf t ASAv(config)# crypto ca enroll CA-SIGNED

WARNING: The certificate enrollment is configured with an fqdn that differs from the system fqdn. If this certificate will be used for VPN authentication this may cause connection problems. Would you like to continue with this enrollment? [yes/no]: yes

% Start certificate enrollment ..

% The subject name in the certificate will be: CN=asavpn.example.com,O=Example Inc,C=US,St=Califor % The fully-qualified domain name in the certificate will be: asavpn.example.com % Include the device serial number in the subject name? [yes/no]: no Display Certificate Request to terminal? [yes/no]: yes Certificate Request follows:

----BEGIN CERTIFICATE REQUEST-----

```
MIIDHzCCAqcCAQAwqYsxGzAZBqNVBAMMEmFzYXZwbi5leGFtcGxlLmNvbTEUMBIG
A1UECqwLRXhhbXBsZSBJbmMxCzAJBqNVBAYTA1VTMRMwEQYDVQQIDApDYWxpZm9y
bm1hMREwDwYDVQQHDAhTYW4qSm9zZTEhMB8GCSqGSIb3DQEJAqwSYXNhdnBuLmV4
YW1wbGUuY29tMIIBIjANBqkqhkiG9w0BAQEFAAOCAQ8AMIIBCqKCAQEA5cvZVr1j
Me8Mz4T3vgT1Z8DAAROavs/TBdYiqGdjyiV/3K92IIT/Or8cuAUe5rR4sjTvaXYC
SycSbwKc4kZbr3x120ss8Itd5g4kBdrUSCpr1+VMiTphQgBTAqRPk0vFX4rC8k/T
0PFDE+2gjT1wMn9reb92jYro1GK4MWZdCzqowLPjEj5cCwu8Pv5h4hqTpudms+v4
g3R100Dmeyv4uEMYLS/noPxZXZ8YiQMiG2EP2Bg0K0T3Fzx0mVuekonQtRhiZt+c
zyyfSRoqyBSakEZBwABod8q1Eg5J/pH130JlitOUJEyIlFoVHqv3jL7zfA9ilInu
NaHkirO62VQNXwIDAQABoE4wDwYJKoZIhvcNAQkHMQITADA7BgkqhkiG9w0BCQ4x
LjAsMAsGA1UdDwQEAwIFoDAdBqNVHREEFjAUqhJhc2F2cG4uZXhhbXBsZS5jb20w
DQYJKoZIhvcNAQELBQADqqEBAM3Q3zvp9G3MWP7R4wkpnBOH2CNUmPENIhHNjQjH
Yh08E0vWyoo9FaLfHKVDLvFXh0vn5osXBmPLuVps6Ta4sBRUNicRoAmmA0pDWL9z
Duu8BQnBGuN08T/H3ydjaNoPJ/f6EZ8gXY29NXEKb/+A2Tt0VVUTsYreGS+84Gqo
ixF0tW8R50IXg+afAV0Ah81xVUF0vuAi9DsiuvufMb4wdngQS0e1/B9Zgp/BfGM1
10ApgejACoJAGmyrn9Tj6Z/6/lbpKBKpf4VE5UXdj7WLAjw5JF/X2NrH3/cQsczi
G2Yg2dr3WpkTIY2W/kVohTiohVRkgXOMCecUaM1YxJyLTRQ=
----END CERTIFICATE REQUEST----
```

Redisplay enrollment request? [yes/no]: no

#### 3. ID 인증서를 가져옵니다. CSR이 서명되면 ID 인증서가 제공됩니다.

ASAv(config)# crypto ca import CA-SIGNED certificate

WARNING: The certificate enrollment is configured with an fqdn that differs from the system fqdn. If this certificate will be

used for VPN authentication this may cause connection problems. Would you like to continue with this enrollment? [yes/no]: yes

% The fully-qualified domain name in the certificate will be: asavpn.example.com

Enter the base 64 encoded certificate. End with the word "quit" on a line by itself

#### ----BEGIN CERTIFICATE-----

```
MIIDgTCCAmmgAwIBAgIIMA+aIxCtNtMwDQYJKoZIhvcNAQELBQAwRTELMAkGA1UE
BhMCUEwxDzANBgNVBAoTBnd3LXZwbjEMMAoGA1UECxMDbGFiMRcwFQYDVQQDEw5j
YS51eGFtcGx1LmNvbTAeFw0yMjA3MjAxNDA5MDBaFw0yMzA3MjAxNDA5MDBaMIGL
MRswGQYDVQQDDBJhc2F2cG4uZXhhbXBsZS5jb20xFDASBgNVBAoMC0V4YW1wbGUg
SW5jMQswCQYDVQQGEwJVUzETMBEGA1UECAwKQ2FsaWZvcm5pYTERMA8GA1UEBwwI
U2FuIEpvc2UxITAfBgkqhkiG9w0BCQIMEmFzYXZwbi5leGFtcGxlLmNvbTCCASIw
DQYJKoZIhvcNAQEBBQADggEPADCCAQoCggEBAOXL2Va9YzHvDM+E974E9WfAwAEd
Gr7POwXWIqhnY8o1f9yvdiCE/9K/HLgFHua0eLI07212AksnEm8Cn0JGW698ddtL
LPCLXeY0JAXa1Egqa5f1TIk6YUIAUwKkT5NLxV+KwvJP09DxQxPtoI09cDJ/a3m/
do2K6JRiuDFmXQs6qMCz4xI+XAsLvD7+YeIak6bnZrPr+IN0dTjg5nsr+LhDGC0v
56D8WV2fGIkDIhthD9gYNCjk9xc8dJ1bnpKJ0LUYYmbfnM8sn0kaKsgUmpBGQcAA
aHfKtRIOSf6R9d9CZYrT1CRMiJRaFR6r94y+83wPYpSJ7jWh5Iq9Ot1UDV8CAwEA
AaMuMCwwCwYDVR0PBAQDAqWqMB0GA1UdEQQWMBSCEmFzYXZwbi5leGFtcGxlLmNv
bTANBgkqhkiG9w0BAQsFAA0CAQEAfQUchY4UjhjkySMJAh7NT3TT5JJ4NzqW8qHa
wNq+YyHR+sQ6G3vn+6cYCU87tqW1Y3fXC27TwweREwMbq8NsJrr80hsChYby8kwE
LnTkrN7dJB17u50VQ3DRjfmFrJ9LEUaYZx1HYvcS1kAeEeVB4VJwVzeujWepcmEM
p7cB6veTcF9ru1DVRImd0KYE0x+HYav2INT2udc0G1yDwm1/mqdf0/ON2SpBBpnE
gtiKshtsST/NAw25WjkrDIfN8uR2z5xpzxnEDUBoHOipG]gb1I6G1ARXWO+LwfB]
n1QD5b/RdQOUbLCpfKNPdE/9wNnoXGD1J7qfZxrO4T71d2Idug==
----END CERTIFICATE-----
quit
```

INFO: Certificate successfully imported

#### 4. 새 인증서 만료 날짜를 확인합니다.

#### <#root>

ASAv# show crypto ca certificates CA-SIGNED Certificate Status: Available Certificate Serial Number: 300f9a2310ad36d3 Certificate Usage: General Purpose Public Key Type: RSA (2048 bits) Signature Algorithm: RSA-SHA256 Issuer Name: CN=ca.example.com 0U=1ab 0=ww-vpn C=PL Subject Name: unstructuredName=asavpn.example.com L=San Jose ST=California C=US O=Example Inc CN=asavpn.example.com Validity Date: start date: 16:09:00 CEDT Jul 20 2022 end date: 16:09:00 CEDT Jul 20 2023 Storage: config

#### PKCS12 갱신

PKCS12 파일을 사용하여 등록된 신뢰 지점에서 인증서를 갱신할 수 없습니다. 새 인증서를 설치하 려면 새 신뢰 지점을 만들어야 합니다.

1. 특정 이름으로 신뢰 지점을 만듭니다.

ASAv(config)# crypto ca trustpoint Trustpoint-PKCS12-2022 ASAv(config-ca-trustpoint)# exit

2. (선택 사항) CRL(Certificate Revocation List) 또는 OCSP(Online Certificate Status Protocol)를 사용하여 인증서 해지 확인 방법을 구성합니다. 기본적으로 인증서 해지 검사는 비활성화되어 있습니다.

ASAv(config-ca-trustpoint)# revocation-check ocsp

3. PKCS12 파일에서 새 인증서를 가져옵니다.

✤ 참고: PKCS12 파일은 base64로 인코딩되어야 합니다. 텍스트 편집기에서 파일을 열 때 인쇄 가능한 문자가 표시되면 base64로 인코딩된 것입니다. 이진 파일을 base64 인코 딩 형식으로 변환하기 위해 openssl을 사용할 수 있습니다.

openssl enc -base64 -in asavpnpkcs12chain.example.com.pfx -out asavpnpkcs12chain.example.com.

ASAv(config)# crypto ca import TP-PKCS12-2022 pkcs12 cisco123

Enter the base 64 encoded pkcs12. End with the word "quit" on a line by itself: MIIN4gIBAzCCDawGCSqGSIb3DQEHAaCCDZ0Egg2ZMIIN1TCCCBcGCSqGSIb3DQEH BqCCCAgwgggEAgEAMIIH/QYJKoZIhvcNAQcBMBwGCiqGSIb3DQEMAQMwDgQIiKOc wqE3Tm0CAggAgIIH0NjxmJBuoPRuY11VxTiawHzsL8kI10310j7tcWmECBwzsKKq (...) PXowMwYJKoZIhvcNAQkUMSYeJABhAHMAYQB2AHAAbgAuAGUAeABhAGOAcABsAGUA LgBjAG8AbTAtMCEwCQYFKw4DAhoFAAQUPXZZtBeq1h98wQ1jHW7J/hqoKcwECD05 dnxCNJx6 quit

Trustpoint CA certificate accepted. WARNING: CA certificates can be used to validate VPN connections, by default. Please adjust the validation-usage of this trustpoint to limit the validation scope, if necessary.

INFO: Import PKCS12 operation completed successfully.

### 참고: 새 PKCS12 파일에 이전 인증서와 함께 사용된 동일한 키 쌍을 가진 ID 인증서가 포함된 경우 새 신뢰 지점은 이전 키 쌍 이름을 참조합니다. 예:

#### <#root>

ASAv(config)# crypto ca import

TP-PKCS12-2022

pkcs12 cisco123

Enter the base 64 encoded pkcs12. End with the word "quit" on a line by itself:

MIIN4gIBAzCCDawGCSqGSIb3DQEHAaCCDZ0Egg2ZMIIN1TCCCBcGCSqGSIb3DQEH

dnxCNJx6 quit

. . .

WARNING: Identical public key already exists as TP-PKCS12

ASAv(config)# show run crypto ca trustpoint

TP-PKCS12-2022

crypto ca trustpoint TP-PKCS12-2022

keypair TP-PKCS12

no validation-usage crl configure

#### 4. 설치된 인증서를 확인합니다.

<#root>

ASAv# show crypto ca certificates TP-PKCS12-2022

Certificate

Status: Available Certificate Serial Number: 2b368f75e1770fd0 Certificate Usage: General Purpose Public Key Type: RSA (2048 bits) Signature Algorithm: RSA-SHA256 Issuer Name: CN=ca.example.com OU=lab O=ww-vpn C=PL Subject Name: unstructuredName=asavpn.example.com CN=asavpnpkcs12chain.example.com O=Example Inc Validity Date: start date: 15:33:00 CEDT Jul 15 2022 end date: 15:33:00 CEDT Jul 15 2023 Storage: config Associated Trustpoints: TP-PKCS12-2022

CA Certificate

Status: Available

Certificate Serial Number: Occfd063f876f7e9 Certificate Usage: General Purpose Public Key Type: RSA (2048 bits) Signature Algorithm: RSA-SHA256 Issuer Name: CN=ca.example.com OU=lab O=ww-vpn C=PL Subject Name: CN=ca.example.com OU=lab O=ww-vpn C=PL Validity Date: start date: 15:10:00 CEST Feb 6 2015 end date: 15:10:00 CEST Feb 6 2030 Storage: config Associated Trustpoints: TP-PKCS12-2022

이전 예에서 PKCS12에는 ID 인증서 및 CA 인증서가 포함되었으므로, 가져오기, 인증서 및 CA 인증서 다음에 두 개의 항목이 표시됩니다. 그렇지 않으면 인증서 항목만 표시됩니다.

5. (선택 사항) 신뢰 지점을 인증합니다.

PKCS12에 CA 인증서가 없고 CA 인증서를 PEM 형식으로 따로 가져온 경우 수동으로 설치 할 수 있습니다.

ASAv(config)# crypto ca authenticate TP-PKCS12-2022 Enter the base 64 encoded CA certificate. End with the word "quit" on a line by itself

-----BEGIN CERTIFICATE-----MIIDXDCCAkSgAwIBAgIIDM/QY/h29+kwDQYJKoZIhvcNAQELBQAwRTELMAkGA1UE BhMCUEwxDzANBgNVBAoTBnd3LXZwbjEMMAoGA1UECxMDbGFiMRcwFQYDVQQDEw5j (...) gW8YnH0vM08svyTXSL1Jf0UCdmAY+1G0gqhU1S1kFBtLRt6Z2uCot00NoMHI0hh5 dcVcovOi/PAxnrAlJ+Ng2jrWFN3MXWZO4S3CHYMGkWqHkaHCh1qD0x9badgfsyzz -----END CERTIFICATE----quit

INFO: Certificate has the following attributes: Fingerprint: e9ad165c 2673424c 6e7e0c5f b30b4a02 Do you accept this certificate? [yes/no]: yes

WARNING: CA certificates can be used to validate VPN connections, by default. Please adjust the validation-usage of this trustpoint to limit the validation scope, if necessary.

Trustpoint CA certificate accepted.

% Certificate successfully imported

#### 6. 기존 신뢰 지점 대신 새 신뢰 지점을 사용하도록 ASA를 재구성합니다.

예:

ASAv# show running-config ssl trust-point ssl trust-point TP-PKCS12 ASAv# conf t 참고: 신뢰 지점은 여러 구성 요소에서 사용할 수 있습니다. 이전 신뢰 지점이 사용되는 컨피 그레이션을 확인합니다.

## 관련 정보

ASA에서 시간 설정을 구성하는 방법.

ASA에서 시간과 날짜를 올바르게 설정하는 데 필요한 단계는 Cisco ASA Series General Operations CLI Configuration Guide 9.18을 참조하십시오. <u>https://www.cisco.com/c/en/us/td/docs/security/asa/asa918/configuration/general/asa-918-general-</u> <u>config/basic-hostname-pw.html#ID-2130-000001bf</u> 이 번역에 관하여

Cisco는 전 세계 사용자에게 다양한 언어로 지원 콘텐츠를 제공하기 위해 기계 번역 기술과 수작업 번역을 병행하여 이 문서를 번역했습니다. 아무리 품질이 높은 기계 번역이라도 전문 번역가의 번 역 결과물만큼 정확하지는 않습니다. Cisco Systems, Inc.는 이 같은 번역에 대해 어떠한 책임도 지지 않으며 항상 원본 영문 문서(링크 제공됨)를 참조할 것을 권장합니다.